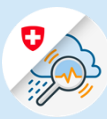

## Anleitungen

## Loginprozess GIN Mobile

1.1 Suchen Sie im Play Store nach «GIN Switzerland ». Die App herunterladen

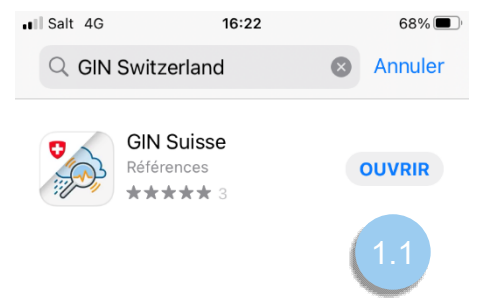

Variante 1: CH Login

1.2 E-Mail-Adresse eingeben und «Weiter» klicken

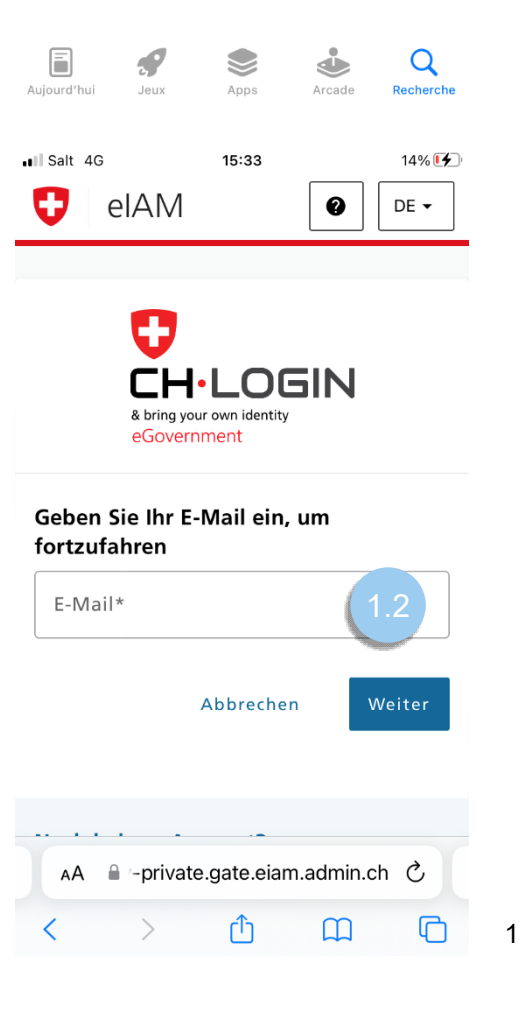

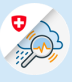

1.3 Passwort eingeben und «Login» klicken

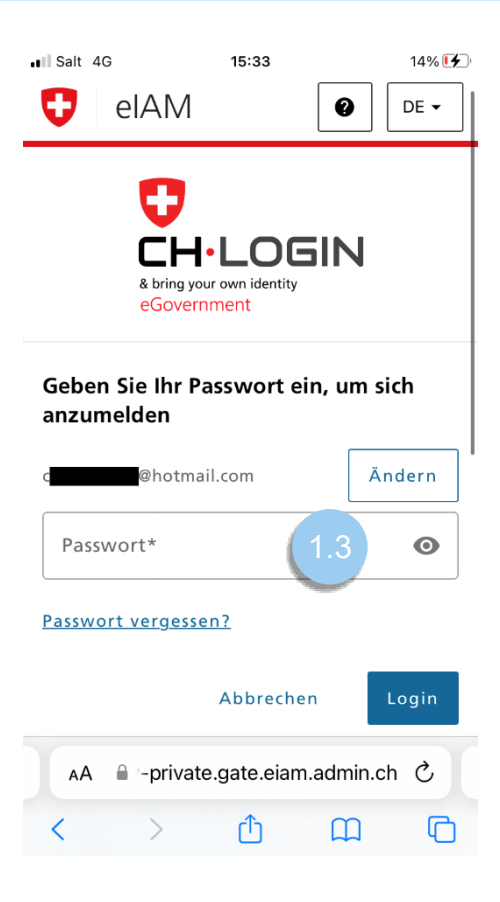

1.4 Auf « Weiter » clicken

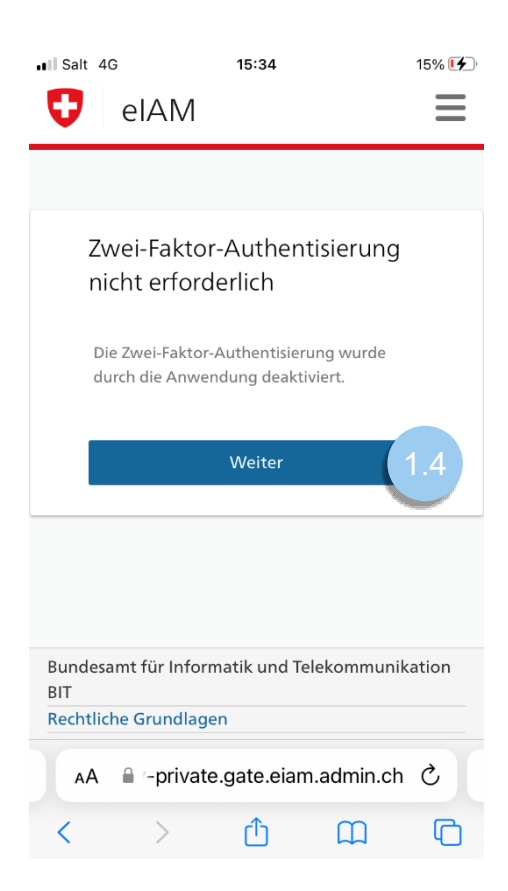

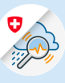

## Variante 2 : FED Login

1.2 Option « FED-Login » wählen

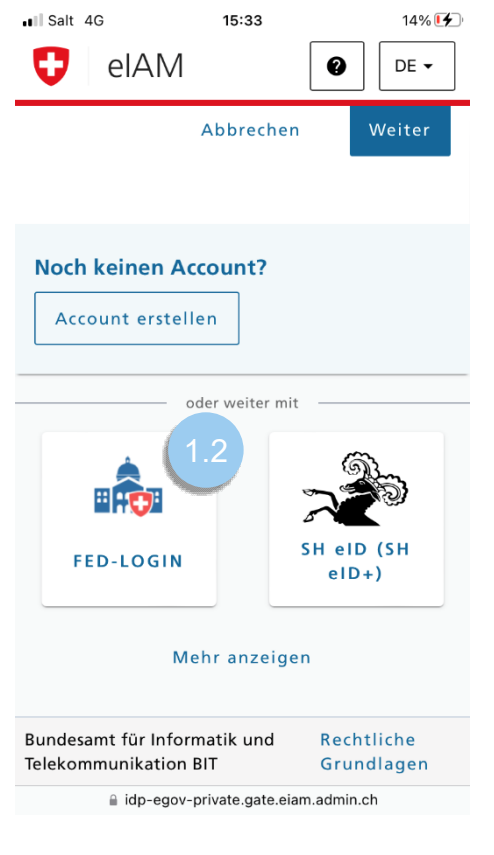

1.3 E-Mail-Adresse eingeben und «Weiter» klicken»

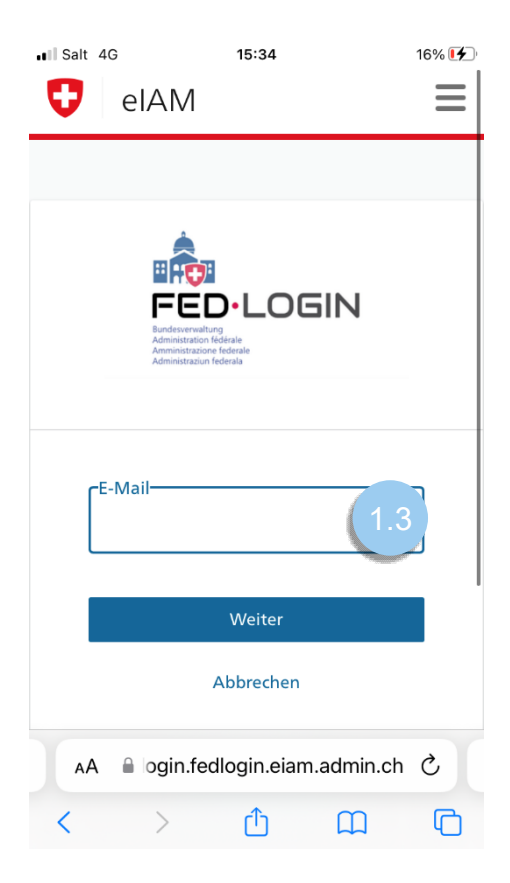

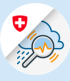

1.4 Passwort eingeben und «Login» klicken

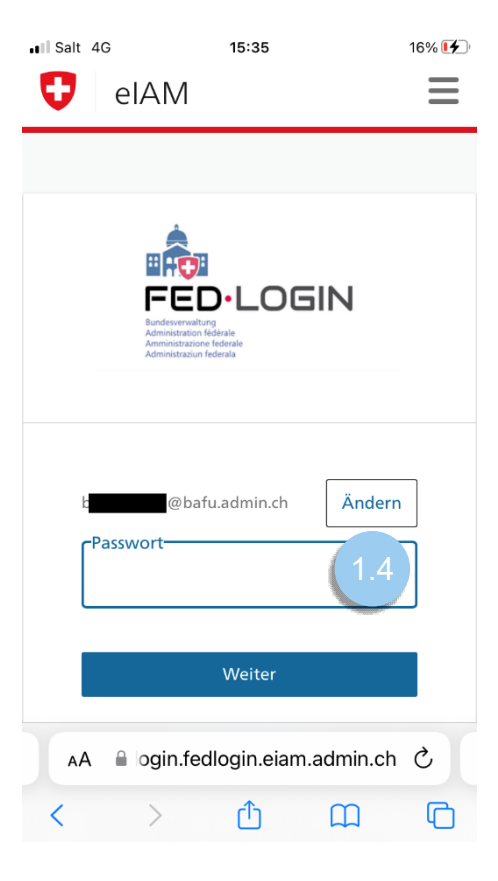

1.5 Bestätigungscode eingeben, welcher an die hinterlegte Telefonnummer versendet wurde und mit «Weiter» abschliessen

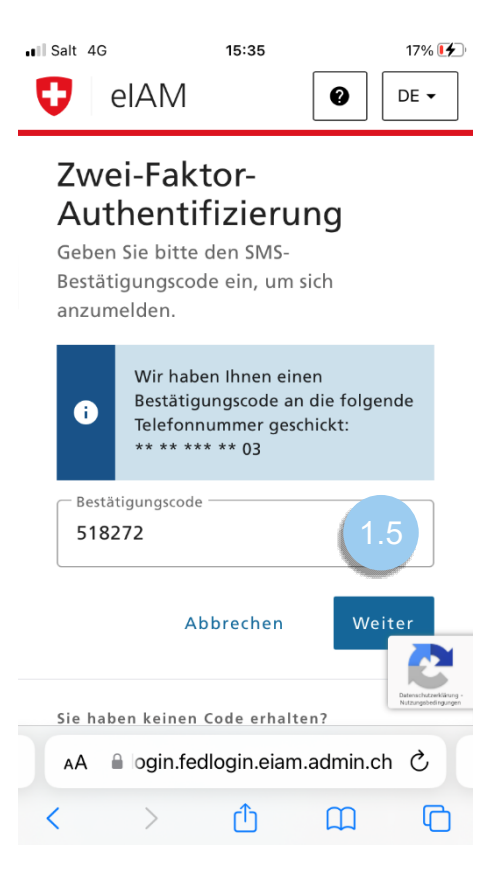